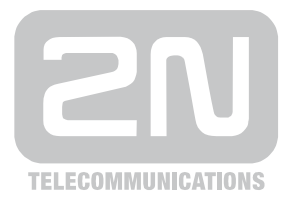

# 2N<sup>®</sup> VoiceBlue Lite

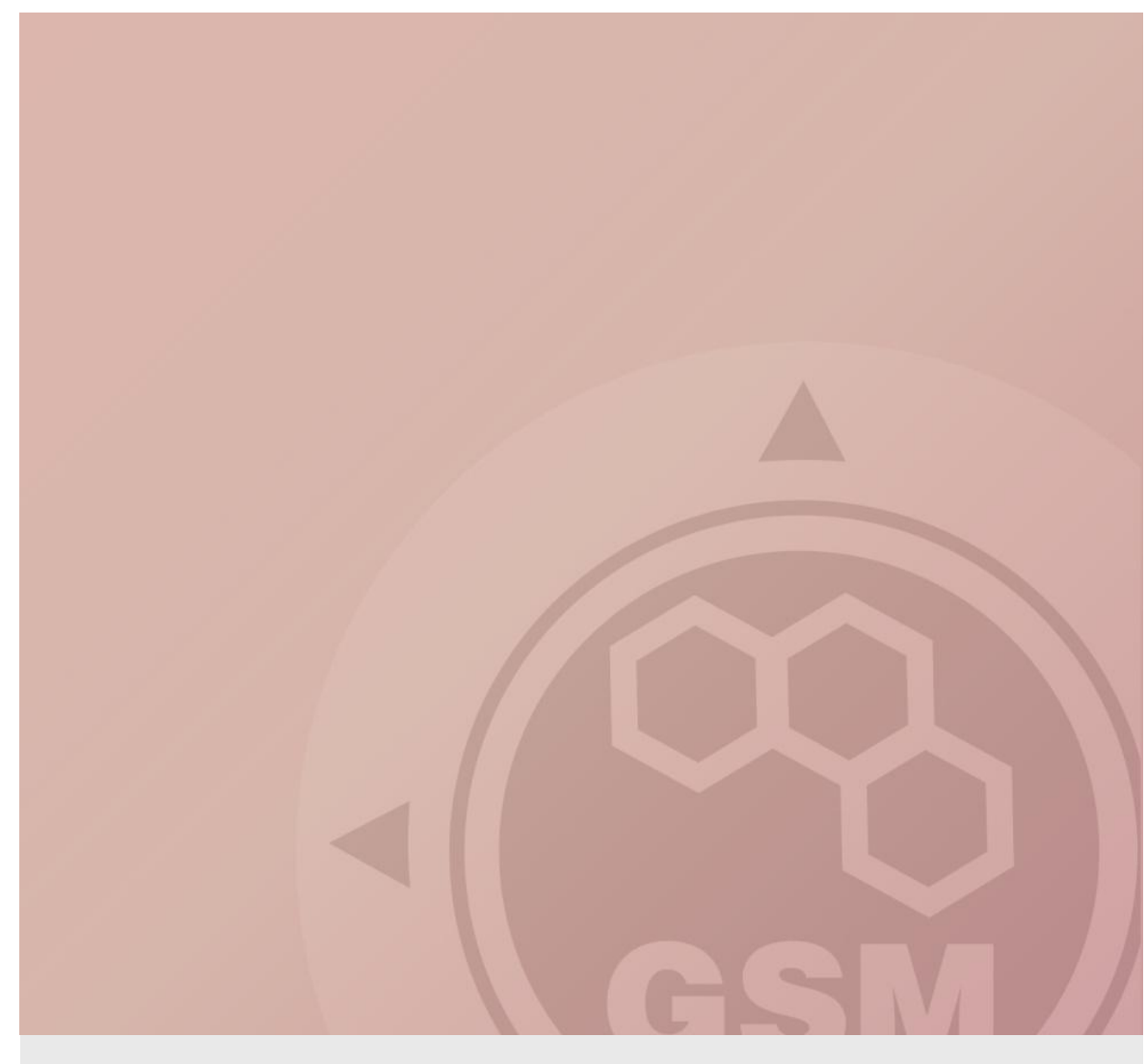

## 2N<sup>®</sup> VoiceBlue Lite & Alcatel OXO

### connected via SIP trunk

Quick guide

Version 1.00

www.2n.cz

#### 2N® VoiceBlue Lite has these parameters:

- IP address 192.168.92.200
- Incoming port: 5060
- Firmware version: 2.07.35i39

#### **Alcatel OXO parameters:**

- IP address 192.168.92.246
- Incoming port: 5060
- version 7.7.1

#### **SIP TRUNK INTERCONNECTION**

For the setting of the trunk between the VoiceBlue Lite and your PBX you need to configure SIP proxy (GSM→IP) for GSM incoming calls. The setting is in the VoIP menu. SIP proxy (IP→GSM) is designed for secure communication just with traffic from your PBX. You can specify the IP address and port which will accept SIP packets from.

In case you leave there 0.0.0.0 it will be open for all traffic.

| The IP address<br>to which the<br>traffic is send |                                   | The IP address and<br>port which will<br>accept traffic from |
|---------------------------------------------------|-----------------------------------|--------------------------------------------------------------|
| SIP proxy ( IP->GSM ):                            | 192.168.92.246 🔽 Use default port | 5060                                                         |
| SIP proxy ( GSM-> IP)                             | 192.168.92.246 🔽 Use default port | 5060                                                         |
| SIP registrar :                                   | 0.0.0.0 Vse default port          | 5060                                                         |
| NAT firewall :                                    | 0.0.0.0                           |                                                              |
| STUN server :                                     | 0.0.0.0 Vise default port         | 3478                                                         |
| Next STUN server request :<br>( 60 - 6553s)       | 600 [\$]                          |                                                              |
| Tones generated to VoIP :                         |                                   |                                                              |
| Dial tone to VoIP :                               | Transfer from GSI                 |                                                              |

2) Configuration of the LCR (Least Cost Routing)

The GSM operator has e.g. in our country prefix 6 and 7 with a nine digit the length number. The setting is below.

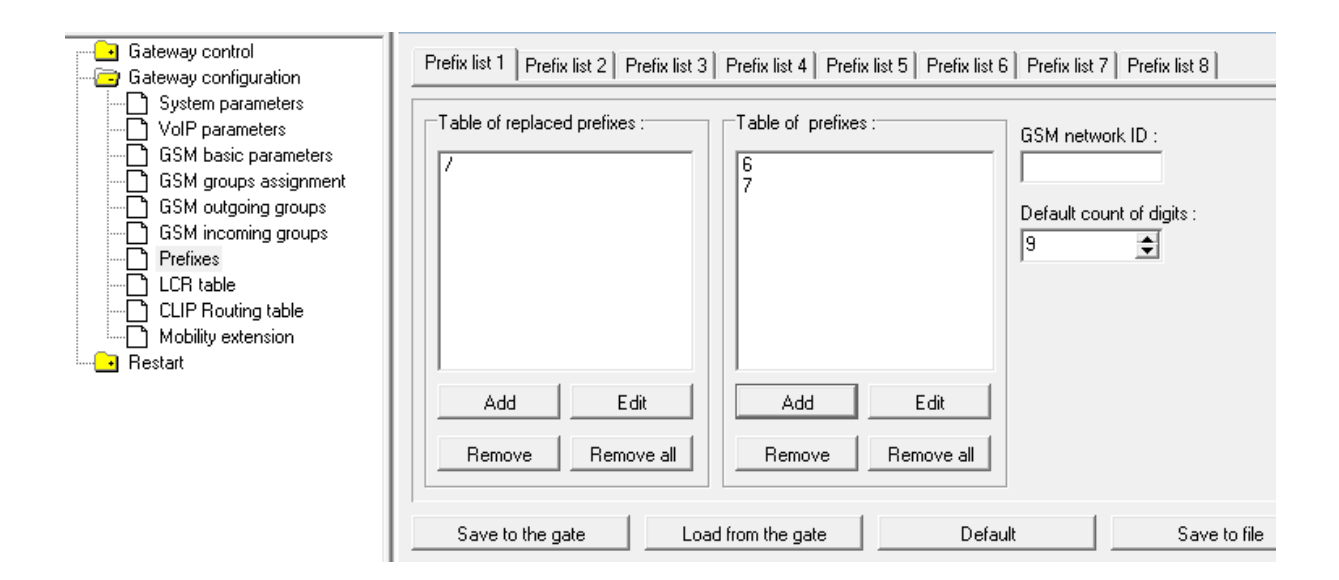

3) You need to create LCR rule for defined prefixes. The GSM group says thru with outgoing group the call will follow and in the GSM group assignment you can define, which SIM card belows to which GSM outgoing group.

|             |               | LCR table            |                     |                    |
|-------------|---------------|----------------------|---------------------|--------------------|
| Prefix List | Valid from/to | Outgoing destination | Call duration limit |                    |
| 1/          | 0:00/24:00    | 1                    | 0                   | Add                |
| 2/          | 00:00/24:00   | 2                    | 0                   | Edit               |
|             |               |                      |                     | Remove             |
|             |               |                      |                     | Remove all         |
|             |               |                      |                     | Load from the gate |
|             |               |                      |                     | Save to the gate   |
|             |               |                      |                     | Save to file       |
|             |               |                      |                     | Default            |
|             |               |                      |                     |                    |

| Image: System parameters   GSM basic parameters   GSM dugging groups   GSM nicoming groups   GSM incoming groups   Prefixes   LCR table   CLIP Routing table     Image: System parameters   System parameters   O. module   1. Group   1. Group   2. Group   1. Group                                                                                                    |
|----------------------------------------------------------------------------------------------------|
| Topics       Alphabetical glossary         Gateway control       Groups assignment:         Gateway configuration       Module :       Outgoing :         VolP parameters       O. module       1. Group •         GSM basic parameters       0. module       1. Group •         GSM groups assignment       1. Group •       1. Group •         GSM outgoing groups       2. Group •       1. Group •         Prefixes       2. module       2. Group •       1. Group •         CLIP Routing table       3. module       2. Group •       1. Group • |
| Mobility extension       Image: Save to the gate       Image: Default       Save to file                                                                                                    |

4

4) Configuration of GSM outgoing groups:

You are able to set up different setting for each GSM group (CLIR, free minutes, Virtual ring tone, roaming and others). In case you don't have a Ring back tone, set up Delay for ALERTING to option 4.

|                                            |                   | GSM out                                                | going groups        |
|--------------------------------------------|-------------------|--------------------------------------------------------|---------------------|
| 1 GSM group 2 GSM group 3 GSM gr           | oup   4 GSM group |                                                        |                     |
| Roaming enabled for network code:          |                   | Delay for CONNECT [s] :                                | 0                   |
| CLIR : Default                             | •                 | Delay for ALERTING [s] :                               | (0 = off) 5 🚖       |
| Max. number of called minutes :            | (0 = off) 0       | Day of deleting stats in group :                       | 1 🔹                 |
| SMS messages number :                      | (0 = off) 0       | Minimal ring duration to send "SMS at no answer" [s] : | (0 = off) 0         |
| Day of deleting stats :                    | (0 = off) 1       | Text of "SMS at no answer" :                           |                     |
| Minimal length of call after connect [s] : | 1 🜲               | Text of SMS for all calls (number = $\%$ N):           |                     |
| Precision of counting length of call :     | 1 🔹               | CLIP to GSM separator:                                 |                     |
|                                            |                   | CLIP to GSM modification :                             | (empty = off)       |
|                                            |                   | Use CLIP to GSM from INVITE field :                    | Contact 💌           |
|                                            |                   | For proper functionality "Clip to GSM separa           | ator" has to be set |
|                                            |                   |                                                        |                     |
| Save to the gate Load fro                  | om the gate       | Default Save to f                                      | ïle                 |

5) Incoming calls

For incoming calls you can define 2 groups with the different behavior and assign them to the GSM modules. The settings are similar with GSM groups assignment for outgoing calls.

| File Gateway Gateway control Se                                                                                                    | ettings Help                                                                                                    | l sl                                                                |                                                                                            |
|----------------------------------------------------------------------------------------------------|----------------------------------------------------------------------------------------------------|---------------------------------------------------------------------|--------------------------------------------------------------------------------------------|
| Image: Second system         Topics         Alphabetical glossary         Gateway control         Gateway configuration         System parameters         VolP parameters         GSM basic parameters         GSM proups assignment         GSM outgoing groups         GSM incoming groups         Prefixes         LCR table         CLIP Routing table         Mobility extension         Restart | Groups assign<br>Module :<br>0. module<br>1. module<br>2. module<br>3. module<br>3. module<br>Save to th<br>Defa | ment :<br>Outgoing :<br>1. Group<br>2. Group<br>2. Group<br>ne gate | Incoming :<br>I. Group V<br>I. Group V<br>I. Group V<br>Load from the gate<br>Save to file |

In GSM incoming groups you can define the behavior for each GSM incoming group. Choose the mode to Reject, Ignore, Accept incoming calls or Callback.

|                                           |                        | GSM incoming groups                                                |
|-------------------------------------------|------------------------|--------------------------------------------------------------------|
| 1 GSM group 2 GSM group 3 GSM group       | 4 GSM group            |                                                                    |
| Mode : Accept incoming of                 | alls + dialtone 💌      | List of called numbers :                                           |
| (Call number by %A, %G958 or none or answ | ver and wait for DTMF) | 101                                                                |
| Min. digits in DTMF :                     | 3 🗢                    |                                                                    |
| Max. digits in DTMF :                     | 3 🗢                    |                                                                    |
| Timeout for entering DTMF digist [s] :    | 0 🗢                    |                                                                    |
| Day of deleting GSM inc. group stastics : | (0 = off) 1            | Add Remove Remove all                                              |
| Prefix before DISA preselection :         |                        |                                                                    |
| CLIP :                                    |                        |                                                                    |
| CLIP to VoIP separator:                   |                        | (empty = off)                                                      |
| CLIP to VoIP modification :               |                        | For proper functionality "Clip to VoIP separator" has<br>to be set |
| Time to keep CLIP in table [hours] :      | 0                      | ✓ Off                                                              |
| Add record only for unconnected call      |                        |                                                                    |
| Delete record for connected answer        |                        |                                                                    |
| Save to the gate Load from t              | the gate D             | efault Save to file                                                |

You can define the list of called numbers which will be automatically dialed after DTMF dialing timeout if the customer don't press any button till the specified time. From the configuration, you can see 10 seconds for DTMF dialing and after that the call will be routed to the extension 101 to your PBX (if you set up SIP proxy (GSM->IP) in VoIP parameters).

6

Setup a count of VoIP-Trunk channels for VoIP trunk to OfficeRoute

| VoIP: Parameters                                                    |                   |
|---------------------------------------------------------------------|-------------------|
| General Gateway DSP DHCP F                                          | ax SIP            |
| Number of VoIP-Trunk Channels<br>Number of VoIP-Subscriber Channels |                   |
| IP Quality of Service                                               | 0 DIFFSERV_PHB_BE |
| VolP Protocol                                                       | SIP               |
| TRTP Direct                                                         |                   |
|                                                                     |                   |

Choose Trunk group and check Public trunk checkbox. Change Link Category settings

|                                                               |                              |                                      |                  |         | ¥oIP-Trunk             |                            |             |                | ×                        |
|---------------------------------------------------------------|------------------------------|--------------------------------------|------------------|---------|------------------------|----------------------------|-------------|----------------|--------------------------|
|                                                               | 10.0                         |                                      |                  |         | Phy. Add.<br>95-001-01 | Type<br>VolP               | Identifier  | VolP-Trunk Ch. | Speed Dial<br>Call-Dist. |
| List of Accesse                                               | 5                            |                                      |                  | ×       | Metering Co            | iunters                    | 10.00       |                | Link-Cat.                |
| Phy. Add.                                                     | С Асс. Туре                  | Identifier                           | No of Chan.      | Delete  | Meter part.            | 0                          | Rese        | t              |                          |
| 01-009-01<br>01-010-01<br>01-011-01<br>01-012-01<br>95-001-01 | TO<br>TO<br>TO<br>TO<br>VolP | N001<br>N002<br>N003<br>N004<br>V001 | 2<br>2<br>2<br>4 | Details | Meter total            | 0<br>ervice (logica<br>unk | al)         |                |                          |
| Return                                                        |                              |                                      |                  |         | Alternative Cl         | LIP/COLP Nu                | umber<br>el |                |                          |

At Link Category menu setup all necessary parametres

| Phy. Add.<br>95-001-01 | Type Identifier |         | Identifier<br>V001 |       |
|------------------------|-----------------|---------|--------------------|-------|
| - Traffic Shari        | ng              | Barring |                    |       |
| Mode                   | LC No           | Mode    | VLC                | Non V |
| Norm.                  | 1               | Norm.   | 7                  | 7     |
| Rest.                  | 1               | Rest.   | 1                  | 1     |

#### Assign Trunk Groups

|             |            |                  |          |      | Trunk Gro  | ups : Details |                |               |          |
|-------------|------------|------------------|----------|------|------------|---------------|----------------|---------------|----------|
|             |            |                  |          |      | Index<br>1 | No.           | Type<br>Cyclic | Name          | ]        |
| ist of Trur | nk Groups  | C. Turne         | <i>_</i> | Nama | Phy. Ad    | i. Acc. 1     | ype Identifier | No of Chan. 4 | Add      |
| 1 Index     |            |                  | T T      |      | 95-001-0   | 11 VolP       | V001           | 4             | Delete   |
| 1           | 1.         | Cuelie           |          |      |            |               |                |               | Modify   |
| 2           | 500<br>501 | Cyclic           |          |      |            |               |                |               | Up       |
| 4           | 502        | Cyclic           |          |      |            |               |                |               | Down     |
| 5<br>6      | 503<br>504 | Cyclic<br>Cyclic |          |      |            |               |                |               | Link-Cat |
| 7           | 505<br>506 | Cyclic<br>Cuclic |          |      |            |               |                |               |          |
| 9           | 507        | Cyclic           |          |      |            |               |                |               |          |
| 10          | 508        | Cyclic           |          |      |            |               |                |               |          |
|             | 509        | Lyclic           |          |      |            |               |                |               |          |

Setup Numbering plans table. As Base settings choose ARS

| unction               | Start | End | Base                  | NMT    | Priv Fax | Add        |
|-----------------------|-------|-----|-----------------------|--------|----------|------------|
| Main Trunk Group 📃 💆  | • 0   | 0   | ARS                   | Drop 💌 | No 💌     | <br>Delete |
| Protect Communication | *84   | *84 |                       | Drop   | No       |            |
| .ock/Unlock           | *85   | *85 |                       | Drop   | No       | Modify     |
| Programming Mode      | *87   | *87 |                       | Drop   | No       |            |
| Account Lode New      |       |     | and the second second | Drop   | NO       | D Up       |
| 1ain Trunk Group      | 0     | 0   | ARS                   | Drop   | No       |            |
| ubscriber             | 110   | 133 | 110                   | Drop   | NO       | Down       |
| ubscriber             | 200   | 299 | 200                   | Drop   | No       |            |
| ubscriber             | 300   | 399 | 300                   | Drop   | No       |            |
| econdary Trunk Group  | 500   | 534 | 1                     | Drop   | No       |            |
| lunting Group         | 540   | 565 | 540                   | Drop   | No       |            |
| ACD Prefix            | 80    | 81  | 0                     | Drop   | No       | _          |
| Attendant Call        | 9     | 9   | 9                     | Drop   | No       | -          |

Check Public numbering plan for incoming calls.

At Trunk Groups List assign List ID with Index at menu Numbering → Automatic Routing Selection → Trunk Groups List

| 🗐 OmniPCX Office Management Console - [[ | )atabase: C     | ustomer ID: test] |          |            |              |            |
|------------------------------------------|-----------------|-------------------|----------|------------|--------------|------------|
| <u>File Comm View Options ?</u>          |                 |                   |          |            |              |            |
| ] 🗅 📽 🖬 🖷 📽 🎒 🚺 💡                        |                 |                   |          |            |              |            |
| ОМС                                      | Trunk Groups Li | sts               |          |            |              |            |
| 🗾 ОМС 🔄                                  | List ID         | Index             | No. Char | Pro Access | Auth.Code ID | Tone/Pause |
| - 🍪 Tools                                | 1               | 1                 | G        | None       | None         | None       |
| E St                                     |                 |                   |          |            |              |            |
|                                          |                 |                   |          |            |              |            |
|                                          |                 |                   |          |            |              |            |
| - 🎇 Modification typical                 |                 |                   |          |            |              |            |
| O3 Numbering                             |                 |                   |          |            |              |            |
| Installation Numbers                     |                 |                   |          |            |              |            |
| Default Configuration                    |                 |                   |          |            |              |            |
|                                          |                 |                   |          |            |              |            |
| Features in Conversation                 |                 |                   |          |            |              |            |
| DDI Number Modification Table            |                 |                   |          |            |              |            |
| Number Modification Table                |                 |                   |          |            |              |            |
| Splitting Table                          |                 |                   |          |            |              |            |
| End of Dialing Table                     |                 |                   |          |            |              |            |
|                                          |                 |                   |          |            |              |            |
| Automatic Routing: Prerixes              |                 |                   |          |            |              |            |
| Gateway Parameters                       |                 |                   |          |            |              |            |
|                                          |                 |                   |          |            |              |            |
| Hours                                    |                 |                   |          |            |              |            |
| Day Groups                               |                 |                   |          |            |              |            |
| - Day groups                             |                 |                   |          |            |              |            |

Setup IP address of OfficeRoute, codecs, bandwidth and GW keepalive timeout for VoIP trunk at menu Numbering → Automatic Routing Selection → Automatic Routing: Prefixes

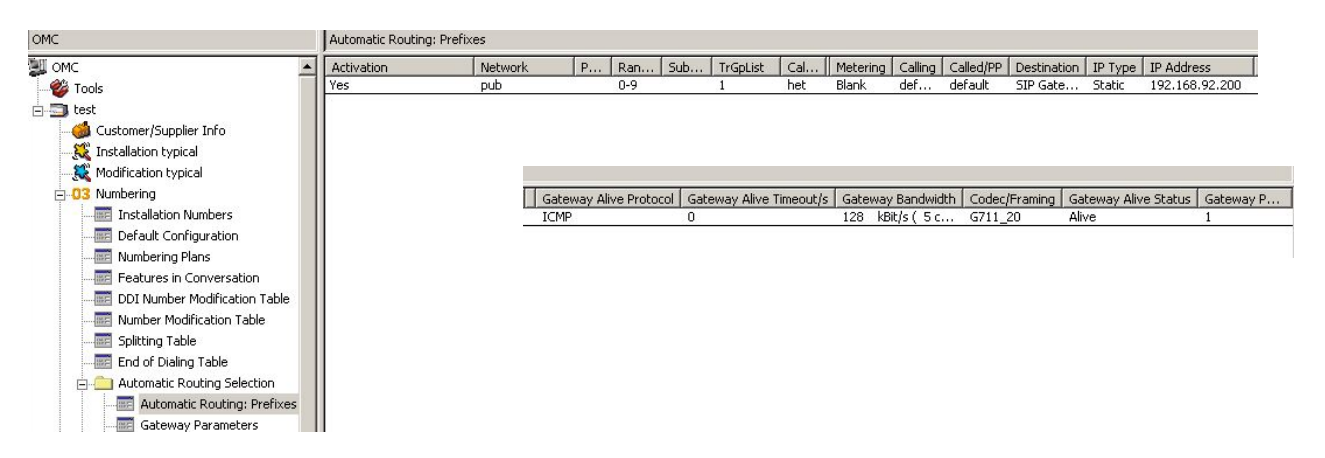

At menu **Numbering**  $\rightarrow$  **Automatic Routing Selection**  $\rightarrow$  **Gateway Parametres** setup listening port 5060. If you want to use OfficeRoute with different listening port (for example 5065), just setup the number of the port here.

| Gateway Parameters |       |          |                |       |         |      |             |
|--------------------|-------|----------|----------------|-------|---------|------|-------------|
| Index              | Login | Password | Domain Name    | Realm | RFC 332 | 5 Re | SIP Numbers |
| 1                  |       |          | 192.168.92.200 | 30    | Yes     | 5060 | 1           |

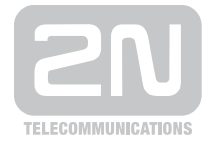

,

#### 2N TELEKOMUNIKACE a.s.

Modřanská 621, 143 01 Praha 4 tel.: 261 301 111, fax: 261 301 999, e-mail: sales@2n.cz www.2n.cz